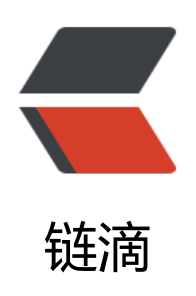

# 思源同步重置步骤

作者: ciwoyipang

- 原文链接: https://ld246.com/article/1667375137460
- 来源网站:链滴
- 许可协议: 署名-相同方式共享 4.0 国际 (CC BY-SA 4.0)

本文旨在针对数据仓库有问题,同步老报错的场景进行重置,按以下方法彻底重置一下能解决99%的步问题。

### 注意:操作前请备份好data

步骤:

## 1. 主力电脑 (你最全思源数据的那台) 思源设置-导出-导出data

| 8           | 文档树                                                    | <b>嵌入块</b><br>导出时关于嵌入块内容的处理方式                                                                                                    | 引述块                  |
|-------------|--------------------------------------------------------|----------------------------------------------------------------------------------------------------|----------------------|
|             | 资源                                                     | PDF 标注引用<br>导出时关于 PDF 标注引出处错文本的处理方式                                                                                                    | 文件名 - 页码 - 锚文本 🔷     |
| ¢           | 导出                                                     |                                                                                                    |                      |
| Ø           | 外观                                                     | 描文本包裹符号<br>请依次在输入框中填写描文本左侧符号和描文本右侧符号                                                                                                    |                      |
| 2           | 集市                                                     | <b>标签包裹符号</b><br>速度が広急、取力時間になた副符号和になた副符号                                                                                                    | #                    |
| 0           | 搜索                                                     | LE DAVITSUARE - AN STORE CONTRACTORIS                                                                                                    |                      |
|             | 快捷鍵                                                    | Pandoc 可执行文件路径 D:\SiYuan\temp\pandoc\bin\pandoc.exe<br>导出 Word .docx 文件需要使用 Pandoc 进行格式转换                                                                                                    | 0 <b>60</b>          |
| 8           | 账号                                                     | 导出 Data<br>将 工作字@/data/ 文件夹下的所有文件以 zip 压缩包方式打包局出                                                                                                    | 山泉出                  |
| 0           | 云端                                                     |                                                                                                    |                      |
| 0           | 关于                                                     | 导入 Data<br>路导出的 zip 压缩包导入,按路径覆盖 工作交通/data/文件夹                                                                                                    | 出导入                  |
| ᇨ           | 罢 二洪 白                                                 |                                                                                                    |                      |
| 设           | 置-云端-启                                                 | 动云端同步-关闭掉同步                                                                                                    |                      |
| 设           | 置-云端-启                                                 | 动云端同步-关闭掉同步                                                                                                    |                      |
| 设           | 置-云端-启<br><sup>文物时</sup>                               | 动云端同步-关闭掉同步<br>云端狩儲 流量焼け<br>同步 324 M8 上传 3.5 GB<br>备份 286 M8 下载 5.2 GB                                                                                                    |                      |
| 设           | 置-云端-启<br><sup>文档树</sup><br>资源                         | 动云端同步-关闭掉同步<br>云端存储 流量统计<br>同步 324 M8 上传 3.5 GB<br>备份 286 M8 下载 5.2 GB<br>图床 26 M8                                                                                                    |                      |
| 设<br>。      | 置-云端-启<br><sup>文档时</sup><br>资源<br>导出                   |                                                                                                    |                      |
| 。<br>设      | 置-云端-启<br><sup>文档时</sup><br>资源<br>导出<br>外观             | 动云端同步-关闭掉同步<br>云端存儲 流量统计<br>同步 324 M8 上传 3.5 GB<br>备份 286 M8 下载 5.2 GB<br>國床 26 M8<br>总计 636 M8<br>上限 8.5 GB                                                                                                    |                      |
| 。<br>设<br>。 | 置-云端-启<br><sup>文档时</sup><br>资源<br>导出<br>外观<br>集市       | Country Figure 10 (1) (2) (1) (1) (2) (1) (2) (1) (2) (1) (2) (2) (2) (2) (2) (2) (2) (2) (2) (2                                                                                                    | 关闭 💽                 |
|             | 置-云端-启<br><sup>文档时</sup><br>资源<br>导出<br>外观<br>集市<br>搜索 | Distance Pierres (1) Definition (1) Definition (1) Ottom (1) Ottom       | 关闭 💽                 |
|             | <ul> <li>              日-云端-启</li></ul>                | A Scharzep Hardison (L Demandin L Demonstration (L MARCH)                                                                                                    | 关闭 <b>()</b>         |
|             | <ul> <li></li></ul>                                    | A Section of the Contraction of the Contraction | 关闭 ① 自动同步(数据不再变动)、 ~ |
|             | <ul> <li></li></ul>                                    | Accessed (1995)       Accessed (1995)         Accessed (1995)       Accessed (1995)         Accessed (1995)       Accessed (1995) <tr< td=""><td>关闭 ● 目动同步(数据不再变动派 &gt;</td></tr<>                                                                                                    | 关闭 ● 目动同步(数据不再变动派 >  |

。==

| 端同步目录                           | ③设置                                                                                                    |
|---------------------------------|----------------------------------------------------------------------------------------------------|
| main 324 MB 2022-11-01 09:09:33 | Ŭ                                                                                                    |
|                                 | + ijatsiji + ijatsiji + ijatsiji + ijatsiji + ijatsiji + ijatsiji + ijatsiji + ijatsiji + ijatsiji + ijatsiji + |

- 4. 退出思源,卸载思源,删除你思源的工作空间文件夹(自己设置的,不知道目录在设置-关于里看、删除系统配置里的思源文件夹\*\*(注意只需要删除siyuan文件夹,其他软件的配置别删了)\*\*,路 一般是C:\users\你电脑用户名\.config
- siyuan C:\Users\toutou\.config
- 5. 重新安装思源最新版, 启动后点击顶栏的云朵按钮, 走一遍同步流程, 需要设置新的云端目录和密, 用自己熟悉的密码生成密钥即可, 然后先关闭同步不启动。
- ☆ ♡ & ♡ @ Ё Ё ← →

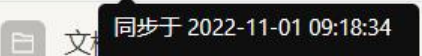

6. 上述操作完成后,设置-导出-导入前面 第1步导出的data

7. 导入完成后, 启动云端同步, 手工F9同步一次。至此主力设备就已经完成了重置和云端目录的同步 接下来是要同步的新设备。

8. 新设备(新电脑如果已经安装过思源,需要重复第4步的操作卸载删除配置然后重新安装,手机端 接卸载重装即可。然后就是第5步直接操作登录账号,录入之前密码点生成密钥(同样的密码即可) 然后选择之前主力机生成的云端目录,确认即可完成同步。

注: 全新安装目前是默认路径了, 防止小白操作覆盖数据, 如需自定义安装路径可这样操作。

将安装包 siyuan-2.4.8-win.exe 安装至 D:\Program Files\SiYuan 目录,则在 windows 的 powersh II 界面输入以下内容然后回车

#### ./siyuan-2.4.8-win /D=D:\Program Files\SiYuan

<kbd>powershell </kbd>可以在开始菜单中搜索打开,或者使用<kbd> win+R</kbd> 打开运行 输入<kbd> powershell </kbd> 之后点击确定

siyuan-2.4.8-win.exe这个安装文件要放在 C:\Users\usersname 文件夹中,注意这里的 usersname 是指你自己的用户名

上面这段来自论坛

作者: 1995hanjian

链接: https://ld246.com/article/1667235103692/comment/1667260662058#comments

#### 注意:操作前请备份好data!!!